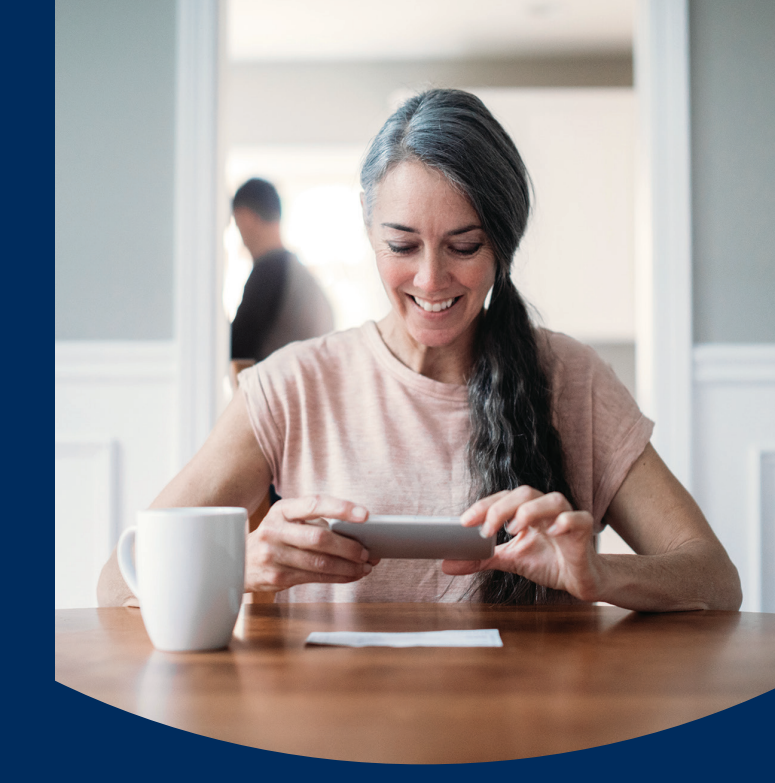

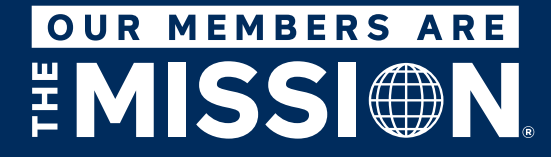

navyfederal.org 1-888-842-6328

## Banking on the Go

Save the Trip to the Branch and Deposit Checks Using Your Mobile Device\*

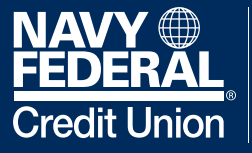

ARMY MARINE CORPS NAVY AIR FORCE COAST GUARD SPACE FORCE VETERANS

**Our Members Are the Mission** 

Federally insured by NCUA. \*Message and data rates may apply. Visit **navyfederal.org** for more information. © 2021 Navy Federal NFCU 20293 (7-21) With Mobile Deposits, you can **securely deposit** personal and business checks using your mobile device—saving you **time** and **money**.

Just download our mobile app, and you'll enjoy real-time confirmation for every deposit, easy access to images of deposited checks and the convenience of banking on your schedule.

Follow these steps to get started.

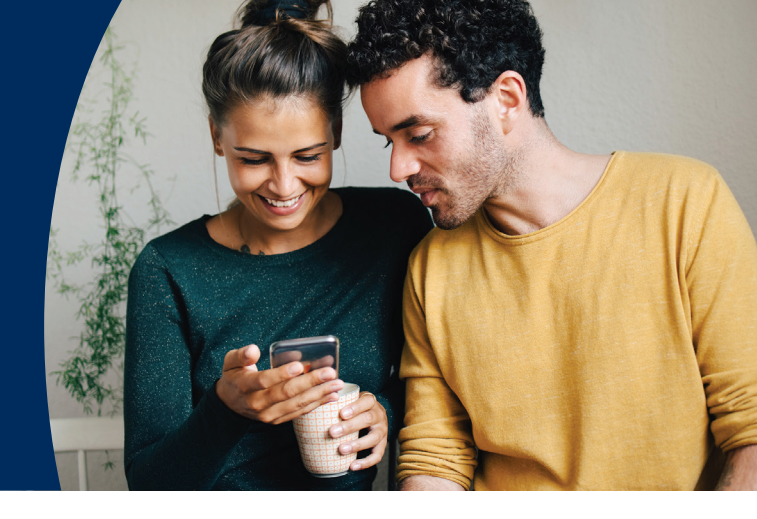

## How to Sign Up

- 1. Download and open the mobile app.
- 2. Tap Sign Up for Online and Mobile Banking.
- **3.** Tap **Continue** to begin enrollment.
- **4.** Enter the requested information and tap **Continue**.
- **5.** Answer the identity verification questions and tap **Continue**.
- **6.** Scroll down, read the Terms and Conditions and tap **OK** to continue.
- 7. Follow the on-screen instructions to create a username and password. Make sure your username and password meet the requirements. Tap **Continue**.
- 8. Create a password that fits the criteria and tap **Continue**.
- 9. Tap Done on the confirmation screen.

After signing up, you'll receive a confirmation text and email. From the email, you'll be prompted to sign in again using your new credentials. Keep in mind that you'll have to complete a 2-step verification process the first time you sign in.

## How to Deposit a Check

- **1.** Sign in to the mobile app.
- 2. Select **Deposits** from the bottom navigation bar.
- 3. Select Enroll and Deposit.
- **4.** Read the Terms and Conditions, then select **Accept**.
- **5.** Select **Make Deposit**, then select the account you'd like to make a deposit to.
- 6. Enter the check information. Be sure to include "For Mobile Deposit only at NFCU" underneath your signature. Then, follow the instructions for capturing images of the front and back of the check. Select **Continue**.
- 7. Review the information and then select Make Deposit and Done.

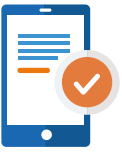

Find more easy step-by-step tutorials at **navyfederal.org** to help you get the most out of our mobile app.

Download our mobile app **TODAY!**